In Workday, you can manage your 401k elections.

In the Benefits App, under **Change**, select **Benefits**. Click **Enroll or Manage** into **401(k)** field.

| Change                       | External Links                          |
|------------------------------|-----------------------------------------|
| Benefits                     | BSA Benefits Program - Internal Network |
| Beneficiaries                | BSA Benefits Program - External Network |
| Dependents                   |                                         |
|                              |                                         |
| View                         | Current Cost                            |
| Benefit Elections            | 785.53                                  |
| Benefit Elections as of Date |                                         |
|                              |                                         |

In the dropdown menu for Change Reason, select **Benefits Allowed to Change Anytime** and enter today's date, in the **Benefit Event Date**.

Press Submit.

| Change Reason * B      | enefits Allowed to Change Anytime 🛛 🔻        |  |  |
|------------------------|----------------------------------------------|--|--|
| Benefit Event Date *   | 05/11/2023 💼                                 |  |  |
| Submit Elections By    | 05/09/2024                                   |  |  |
| Benefits Offered       | 401(k)                                       |  |  |
| Health Savings Account |                                              |  |  |
|                        | Parking Reimbursement Account (FSA)          |  |  |
|                        | nansii/ commuter Reimbulsement Account (FSA) |  |  |
| Attachments            |                                              |  |  |
|                        | or<br>Select files                           |  |  |
|                        |                                              |  |  |
|                        |                                              |  |  |
|                        |                                              |  |  |
|                        |                                              |  |  |
|                        |                                              |  |  |
|                        |                                              |  |  |
|                        | Sove for Later                               |  |  |

The Change Benefit Elections page will prompt.

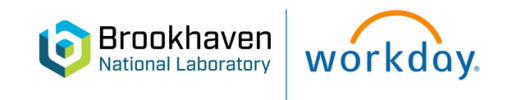

#### Click Let's Get Started

| ted" below.<br>nefit elections and click on "Review and Sign" below<br>In does not finalize your benefit changes. |
|----------------------------------------------------------------------------------------------------|
| 09/27/2023                                                                                                    |
| 10/01/2023                                                                                                    |
|                                                                                                    |

The following page will appear. Click **Enroll or Manage** in **401(k)** field.

| Accounts                                               |                                               |
|--------------------------------------------------------|-----------------------------------------------|
| Health Savings Account<br>Waived                       |                                               |
| Enroll                                                 |                                               |
| Retirement                                             |                                               |
| REVIEWED<br>401(k)<br>Walved                           |                                               |
| Enroll                                                 |                                               |
| Additional Benefits                                    |                                               |
| Transit/Commuter Reimbursement Account (FSA)<br>Waived | Parking Reimbursement Account (FSA)<br>Waived |
| Enroll                                                 | Enroll                                        |
|                                                        |                                               |
| Review and Sign Save for Later                         |                                               |

The 401(k) field will appear. Make your Selections.

| \$0.00                                    | Paycheck             |                          |                                |     |
|-------------------------------------------|----------------------|--------------------------|--------------------------------|-----|
| Plans Available                           |                      |                          |                                |     |
| Select a plan or Waive to                 | opt out of 401(k).   |                          |                                |     |
| 2 items                                   |                      |                          |                                | ≡ 🗖 |
| *Selection                                | Benefit Plan Details | You Contribute (Monthly) | Company Contribution (Monthly) |     |
| <ul> <li>Select</li> <li>Waive</li> </ul> | TIAA                 | 18%                      |                                |     |
| <ul><li>Select</li><li>Waive</li></ul>    | TIAA Catchup         | 22%                      |                                |     |
| 4                                         |                      |                          |                                | Þ   |

Then click Confirm and Continue.

Click Select on both choices if both are available.

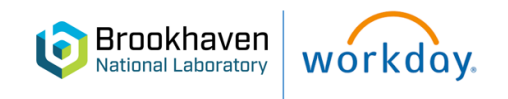

| plan or Waive to opt out of 401(k). |                   |                          |                                |   |
|-------------------------------------|-------------------|--------------------------|--------------------------------|---|
| plan or Waive to opt out of 401(k). |                   |                          |                                |   |
|                                     |                   |                          |                                |   |
|                                     |                   |                          | Ŧ                              |   |
| on Bene                             | efit Plan Details | You Contribute (Monthly) | Company Contribution (Monthly) |   |
| TIA                                 | A                 | 18%                      |                                |   |
| Waive                               |                   |                          |                                |   |
|                                     |                   | 2021                     |                                |   |
| Select                              | A Catchup         | 22%                      |                                |   |
| Waive                               |                   |                          |                                | - |
|                                     |                   |                          |                                | • |

The first screen is the regular 401(k) contribution percentage. The second screen will contain the catch-up election, if eligible.

| 401(k) - TIA                     | A (Step 1 of 2)                     |  |
|----------------------------------|-------------------------------------|--|
| Projected Total Cost F<br>\$0.00 | Per Paycheck                        |  |
| Contribute                       |                                     |  |
| Enter how much you               | vant to contribute as a percentage. |  |
| Contribution Type                | Percentage                          |  |
| Contribution (%)                 | 25                                  |  |
| Maximum Percentage               | : 75                                |  |
|                                  |                                     |  |
|                                  |                                     |  |
|                                  |                                     |  |
|                                  |                                     |  |
|                                  |                                     |  |
|                                  |                                     |  |
| Save                             | Cancel                              |  |
|                                  |                                     |  |

Elect your Catchup Amount or Percentage.

| 401(k) - TIA                   | A Catchup (Step 2 of 2)                          |  |  |  |  |  |
|--------------------------------|--------------------------------------------------|--|--|--|--|--|
| Projected Total Cost<br>\$0.00 | Per Paycheck                                     |  |  |  |  |  |
| Contribute                     |                                                  |  |  |  |  |  |
| Enter how much you             | want to contribute as an amount or a percentage. |  |  |  |  |  |
| Contribution Type *            | Percentage <b>v</b>                              |  |  |  |  |  |
| Contribution (%)               | 26                                               |  |  |  |  |  |
| Maximum Percentage             | Maximum Percentage: 75                           |  |  |  |  |  |
|                                |                                                  |  |  |  |  |  |
|                                |                                                  |  |  |  |  |  |
|                                |                                                  |  |  |  |  |  |
|                                |                                                  |  |  |  |  |  |
|                                |                                                  |  |  |  |  |  |
|                                |                                                  |  |  |  |  |  |
| Save                           | Cancel                                           |  |  |  |  |  |

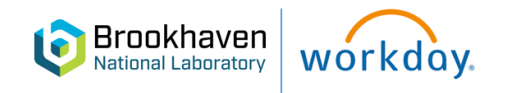

The View Summary page will appear. Review your changes.

| View Summary                                                                                                    |                     |                      |          |
|----------------------------------------------------------------------------------------------------|---------------------|----------------------|----------|
| Projected Total Cost Per Paycheck<br>\$0.00                                                                                                    |                     |                      |          |
| Review the changes to your coverage elections below.     Attach documentation required to substantiate the changes you are requesting. If applicable.     Entry your comments (optional)     If correct, click inside the box next to "I Accept"     Click OK     If the changes to your coverage elections are incorrect, click on "Cancel" and start again.     If you need more time before submitting click on "Save for Later". |                     |                      |          |
| Plan                                                                                                    | Coverage Begin Date | Deduction Begin Date | Coverage |
| 401(k)                                                                                                    | 10/01/2023          | 10/01/2023           | 25%      |
| TIAA                                                                                                    |                     |                      |          |
| 401(k)                                                                                                    | 10/01/2023          | 10/01/2023           | 26%      |
| TIAA Catchup                                                                                                    |                     |                      |          |
| Waived Benefits 3 items                                                                                                    |                     |                      |          |
|                                                                                                    |                     |                      |          |
| Health Savings Account                                                                                                    |                     |                      |          |
| Submit Save for Later Cancel                                                                                                    |                     |                      |          |

Scroll down to the bottom of the page, click on Accept and Submit.

|                                                                                                    | Drop files here<br>or<br>Select files |
|----------------------------------------------------------------------------------------------------|---------------------------------------|
| Electronic Signature                                                                                                    |                                       |
| Legal Notice: Please Read                                                                                                    |                                       |
| I hereby authorize the elections indicated above and understand that all before-tax premiums are elected in acco<br>coverage and premiums will automatically be adjusted accordingly. | vrdance with Internal Reven           |
| I Accept                                                                                                    |                                       |
| enter your comment                                                                                                    | ~                                     |
|                                                                                                    |                                       |
| Process History                                                                                                    |                                       |
| Change Benefits for Life Event- Awaiting Action                                                                                                    |                                       |
| Submit Save for Later Cancel                                                                                                    |                                       |

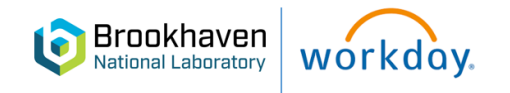